## DEVELOPMENT OF A WEB-BASED APPLICATION SYSTEM FOR NATIONAL ENERGY BENCHMARKING PORTAL (NEBP)

## **User Training Guide**

Anticipated Energy Performance Module – Anticipated Energy Manager

> Document Version – V1.1 Last edited: 03rd April 2023

## TABLE OF CONTENT

| 1. New Construction Registration          | 3  |
|-------------------------------------------|----|
| 2. Dashboard                              | 5  |
| 3. View New Construction Registration     | 6  |
| 4. Add Consumption Data                   | 7  |
| 4.1 Consumption Data Collection – Step 01 | 7  |
| 4.2 Consumption Data Collection – Step 02 | 9  |
| 4.3 Consumption Data Collection – Step 03 | 9  |
| 4.4 Consumption Data Collection – Step 04 | 10 |
| 4.5 Consumption Data Collection – Step 05 | 11 |
| 4.6 Consumption Data Collection – Step 06 | 11 |
| 4.7 Consumption Data Collection – Step 07 | 12 |
| 5. View Data Analytics                    | 13 |
| 5.1 Annual Data Analytics Chart           | 13 |
| 5.2 Quarter Data Analytics Chart          | 15 |
| 5.3 Monthly Data Analytic Chart           | 18 |

#### 1. New Construction Registration

Click the Construction Registration button under Benchmarking section on the <u>http://benchmark.energy.gov.lk/</u> public web URL.

| Benchmark | king          |                | (View All → |
|-----------|---------------|----------------|-------------|
|           | (값 INDICATORS | ii: REGULATION |             |

#### It includes the New Construction Registration Form.

10

| New Construction Name *     |    |                                   |   |
|-----------------------------|----|-----------------------------------|---|
| Enter New Construction Name |    |                                   |   |
| Main Sector *               |    | Sub Sector *                      |   |
| Please Select               | \$ | Please select                     | ٠ |
| Province *                  |    | District *                        |   |
| Please Select               | •  | Please Select                     | ٠ |
| DS Division *               |    | Geographical Area (GN Division) * |   |
| Please Select               | •  | Please Select                     | ٩ |
| Representative Name *       |    | Email Address **                  |   |
| Enter Representative Name   |    | Enter Email Address               |   |
| Expected operational Date * |    |                                   |   |
| mm/dd/yyyy                  | ٦  |                                   |   |
| Tariff Main Section *       |    | Tariff Category *                 |   |
| Please Select               | •  | Please Select                     | • |

- 1. Enter New Construction Name in the new construction name textbox.
- 2. Select Main Sector, Sub Sector, Province, District, DS Division and Geographical Area in the dropdown lists.
- 3. Enter Representative Name in the representative name textbox.
- 4. Enter your Email Address in the email address textbox.
- 5. Enter Expected Operational Date.
- 6. Select Tariff Main Section and Tariff Category in the dropdown lists.
- 7. Enter AC Floor Area and Non-AC Floor Area in the textbox.
- 8. If you want to add the floor area section, click the "Add" button.
- 9. Click the Submit button.

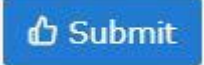

Then, a success message will be displayed.

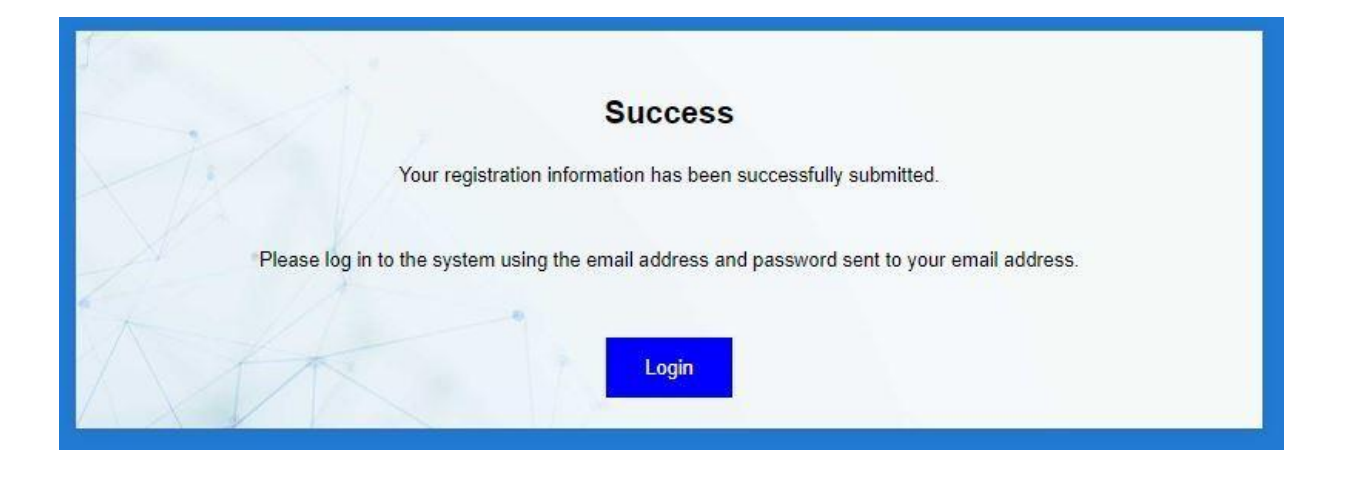

After clicking the "Login" button, you will be redirected to the login page.

After submitting the New Construction Registration Form, you will receive a notification and password to access the system at the email address you entered.

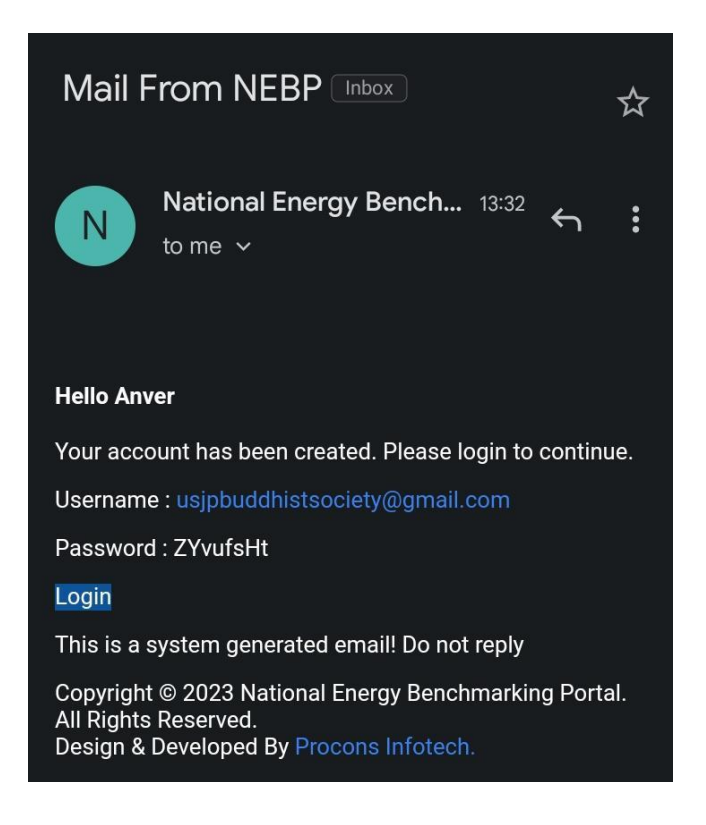

• Click the Login button.

Then you will be redirected to the login Page.

| Login                                        |  |
|----------------------------------------------|--|
| Username                                     |  |
| Email Address                                |  |
| Password                                     |  |
| Password                                     |  |
| Remember Me Login Forgotten Password? Cancel |  |
|                                              |  |

- 1. Use the email you entered in the New Construction Registration form as the username.
- 2. Use the password generated by the system as the password.
- 3. Click the login button.
- 4. If the user needs the system to remember the username & password click remember me checkbox

#### 2. Dashboard

You can view the dashboard as shown below.

| 💫 NЕВР                                |                                                   | ଟ 🔺 🍳 🙆 -                                                                      |
|---------------------------------------|---------------------------------------------------|--------------------------------------------------------------------------------|
| 😂 Dashboard 💦 🔸                       | Hello Anver                                       | 0                                                                              |
| ★ Anticipated Energy →<br>Performance | You are logged in as a Anticipated Energy Manager | 25                                                                             |
|                                       | 🛗 Thursday, 17th August 2023                      | My Profile                                                                     |
|                                       | <b>O</b> 04:34 PM                                 | <ul> <li>Name Anver -</li> <li>E mail usjpbuddhistsociety@gmail.com</li> </ul> |
|                                       | Last Login : 2023-08-17 03:58:10                  |                                                                                |
|                                       |                                                   |                                                                                |
|                                       |                                                   |                                                                                |
|                                       |                                                   |                                                                                |
|                                       | Copyright © 2023 SLSEA, All rig                   | ints reserved. Powered by Procons                                              |

It will display date, time, and last login time information.

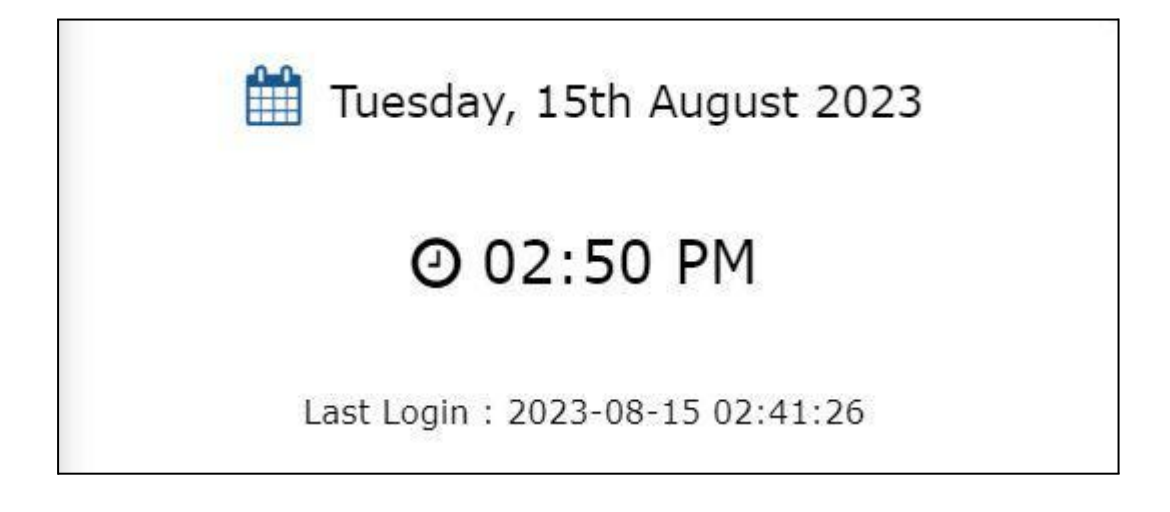

Under My Profile, the Energy Auditor Name and Official Email Address are included.

|          | My Profile               |
|----------|--------------------------|
| & Name   | Alive Pathirana          |
| 🖾 E mail | tharangad.pipl@gmail.com |

### **3.** View New Construction Registration

Manu Name: Anticipated Energy Performance Sub Menu Name: View Registration

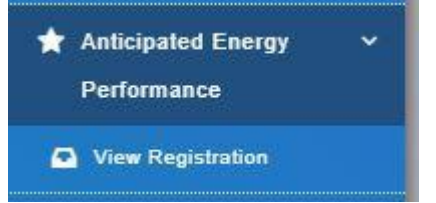

It should load the Energy Auditor Registration Form.

| New Construction Name                                      |                   | Registration Code         |                  |
|------------------------------------------------------------|-------------------|---------------------------|------------------|
| AB Outlet                                                  |                   | MS00200006                |                  |
| Main Sector                                                |                   | Sub Sector                |                  |
| MS002 Financial Service Activities, except Insurance and I | Pension Funding   | 100 Banks                 |                  |
| Province *                                                 |                   | District *                |                  |
| Western Province                                           |                   | Gampaha                   |                  |
| DS Division *                                              |                   | Geographical Area (GN Div | vision) *        |
| Gampaha                                                    |                   | Baduwathugoda             |                  |
| Representative Name                                        |                   | Email Address             |                  |
| Anver                                                      |                   | usjpbuddhistsociety@gm    | ail.com          |
| Tariff Main Section                                        |                   | Tariff Category           |                  |
| Low Voltage Bulk Supply                                    |                   | Industry (I-2)            |                  |
| Expected operational Date                                  |                   |                           |                  |
| 2021-01-01                                                 |                   |                           |                  |
| AC Floor Area                                              | Non-AC Floor Area |                           | Total Floor Area |
| 6000.00                                                    | 500.00            |                           | 6500.00          |

You can view the information you have entered under new construction registration form.

### 4. Add Consumption Data

.

Menu Name: Anticipated Energy Performance Sub Menu Name: Consumption Data Collection

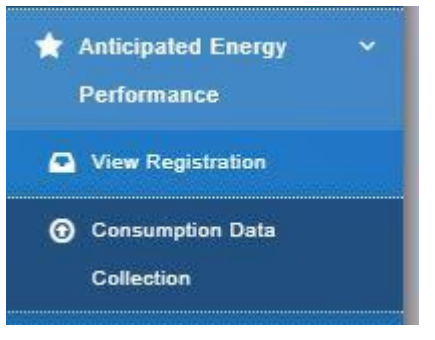

This process will consist of main 08 steps where you can save each and later submit the full dataset to SEA. Keep remembering to click on save and next each time, if not data you entered will not be saved.

#### 4.1 Consumption Data Collection – Step 01

#### It should load a window of the Consumption Data Collection – Step 01 (Output Indicator).

| 23 ×                 | 03                                    |    |   |  |
|----------------------|---------------------------------------|----|---|--|
|                      | ~~                                    |    | ~ |  |
| Apply                |                                       |    |   |  |
|                      |                                       |    |   |  |
| ut Indicator Details |                                       |    |   |  |
|                      |                                       |    |   |  |
| utput Indicator      | U                                     | ом |   |  |
| Plance colect        |                                       |    |   |  |
| riedse selecc        | · · · · · · · · · · · · · · · · · · · |    |   |  |

1. Select Year from the Select Year dropdown list. Select Year

| Select Year | ~ |
|-------------|---|
| 7           | 1 |

# 2. Select Quarter from the Select Quarter dropdown list. Select Quarter

| Select Quarter | ~ |
|----------------|---|

3. Click the Apply button.

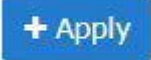

4. Automatically output Indicator Details table is displayed.

| Dutput Indicator Details |         |  |
|--------------------------|---------|--|
| Output Indicator         | UOM     |  |
| Please Select            | · · ] [ |  |

- 5. Select the output indicator from the table in the output indicator dropdown list.
- 6. Then the UOM will be added automatically.

| Output Indicator   | ИОМ        |   |
|--------------------|------------|---|
| No of transactions | × kwh      | • |
| No of Customers    | ✓ Kilogram |   |

7. A new Output Indicator can be entered by clicking the plus button.

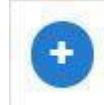

8. Click the Save Button.

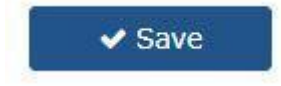

9. It should load a Summary of Output Indicator Data for your selected quarter.

| Output Indicator     | January | February | March | UOM      |
|----------------------|---------|----------|-------|----------|
| No of Customers 🗙    | 0       | 0        | 0     | Kilogram |
| No of transactions X | 0       | 0        | 0     | kWh      |

- 10. You can remove that type by clicking the icon in the Output Indicator type.
- 11. Enter the data related to the selected quarter manually.
- 12. Click on save and next to save the dataset.

When the click on the Save and Next button, the user will be redirected to the Consumption Data Collection –Step 02.

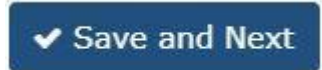

#### 4.2 Consumption Data Collection – Step 02

It should load a window of the Consumption Data Collection - Step 02 (Grid Electricity).

| Consumption Da<br>Step 02<br>Summary of Energy C<br>Grid Electricity | ta Collection |          |       |     |
|----------------------------------------------------------------------|---------------|----------|-------|-----|
| Time of Use                                                          | January       | February | March | UOM |
| Peak                                                                 | 0             | 0        | 0     | kWh |
| Off Peak                                                             | 0             | 0        | 0     | kWh |
| Day                                                                  | 0             | 0        | 0     | kWh |
| Total                                                                | 0             | 0        | 0     | kWh |
| Time of Use                                                          | January       | February | March | UOM |
| Max Demand                                                           | 0             | 0        | 0     | kva |
|                                                                      |               |          |       |     |

- 1. Enter the data related to the selected quarter manually.
- 2. When the click on the Save and Next button, the user will be redirected to the Consumption Data Collection –Step 03.

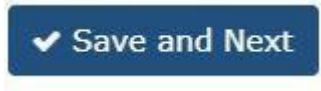

3. When the click on the Cancel button, the user will be redirected to the Consumption Data Collection –Step 01.

#### 4.3 Consumption Data Collection – Step 03

It should load a window of the Consumption Data Collection – Step 03 (Self-Generated Electricity).

| tep 03                             | 2       |          |       |     |
|------------------------------------|---------|----------|-------|-----|
| animary of Energy Consumption Data | -       |          |       |     |
| elf Generated Electricity          |         |          |       |     |
| Time of Use                        | January | February | March | UOM |
| Solar Power - Generation           | 0       | 0        | 0     | kWh |
| Solar Power - Exports              | 0       | 0        | 0     | kWh |
| Wind Power                         | 0       | 0        | 0     | kWh |
|                                    |         |          |       |     |
|                                    |         |          |       |     |
|                                    |         |          |       |     |

\*If any category mentioned here is not valid for your facility, you can keep it 0 and move forward.

- 1. Enter the data related to the selected quarter manually.
- 2. When the click on the Save and Next button, the user will be redirected to the Consumption Data Collection –Step 04.

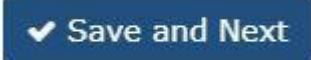

3. When the click on the Cancel button, the user will be redirected to the Consumption Data Collection –Step 02.

#### 4.4 Consumption Data Collection – Step 04

**Consumption Data Collection** Step 04 Summary of Energy Consumption Data Liquid Fuels Time of Use August September UOM July 0 0 0 Liters Petrol 0 Diesel 0 0 Liters Kerosen 0 0 0 Liters Back Save and Next

It should load a window of the Consumption Data Collection - Step 04 (Liquid Fuels).

\*If any category mentioned here is not valid for your facility, you can keep it 0 and move forward.

- 1. Enter the data related to the selected quarter manually.
- When the click on the Save and Next button, the user will be redirected to the 2. Consumption Data Collection - Step 05.

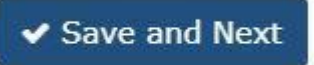

3. When the click on the Cancel button, the user will be redirected to the Consumption Data Collection – Step 03.

### 4.5 Consumption Data Collection – Step 05

| tep 05<br>ummary of Energy | Consumption Data |        |           |          |
|----------------------------|------------------|--------|-----------|----------|
| aseous                     |                  |        |           |          |
| Time of Use                | July             | August | September | UOM      |
| Nitrogen                   | 0                | 0      | 0         | Kilogram |
| Helium                     | 0                | 0      | 0         | Kilogram |
| Carbon                     | 0                | 0      | 0         | Kilogram |

It should load a window of the Consumption Data Collection - Step 05 (Gaseous).

\*If any category mentioned here is not valid for your facility, you can keep it 0 and move forward.

- 1. Enter the data related to the selected quarter manually.
- 2. When the click on the Save and Next button, the user will be redirected to the Consumption Data Collection –Step 06.

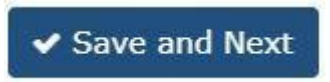

3. When the click on the Cancel button, the user will be redirected to the Consumption Data Collection –Step 04.

#### 4.6 Consumption Data Collection – Step 06

| tep 06<br>ummary of Energy | Consumption Data |        |           |          |
|----------------------------|------------------|--------|-----------|----------|
| olid Fuels                 |                  |        |           |          |
| Time of Use                | July             | August | September | ИОМ      |
| Wood                       | 0                | 0      | 0         | Kilogram |
| Charcoal                   | Ő                | 0      | 0         | Kilogram |
| Coal                       | 0                | 0      | 0         | Kilogram |

It should load a window of the Consumption Data Collection – Step 06 (Solid Fuels).

\*If any category mentioned here is not valid for your facility, you can keep it 0 and move forward.

- 1. Enter the data related to the selected quarter manually.
- 2. When the click on the Save and Next button, the user will be redirected to the Consumption Data Collection –Step 07.

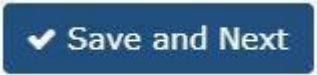

3. When the click on the Cancel button, the user will be redirected to the Consumption Data Collection –Step 05.

#### 4.7 Consumption Data Collection – Step 07

| nmary of Energy Consump | tion Data |        |           |             |
|-------------------------|-----------|--------|-----------|-------------|
| /ater                   |           |        |           |             |
| Time of Use             | July      | August | September | UOM         |
| Geothermal Energy       | 0         | 0      | 0         | Cubic Meter |
| Hydro Power             | 0         | 0      | 0         | Cubic Meter |
| Fidal Energy            | 0         | 0      | 0         | Cubic Meter |

It should load a window of the Consumption Data Collection – Step 07 (Water).

\*If any category mentioned here is not valid for your facility, you can keep it 0 and move forward.

- 1. Enter the data related to the selected quarter manually.
- 2. When the click on the Save and Next button, the user will be redirected to the Consumption Data Collection –Step 01.

Save and Submit

3. When the click on the Cancel button, the user will be redirected to the Consumption Data Collection –Step 06.

#### 5. View Data Analytics

Menu Name: Anticipated Energy Performance Sub Menu Name: View Data Analytics

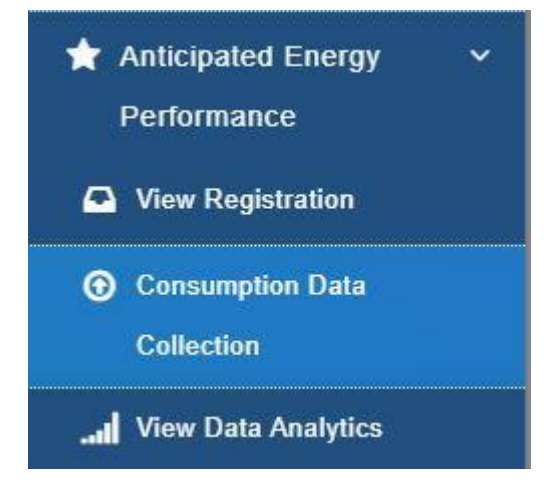

NATIONAL ENERGY BENCHMARKING PORTAL

#### 5.1 Annual Data Analytics Chart

It should load the View Data Analytics Screen.

| Year *                             | Quarter        |                      |         | Month      |            |
|------------------------------------|----------------|----------------------|---------|------------|------------|
| Select Year                        | ✓ All Quarters |                      | ~       | All Months |            |
|                                    |                |                      |         |            | a constant |
|                                    |                |                      |         |            |            |
|                                    |                |                      |         |            | earc       |
|                                    |                |                      |         |            | earc       |
| how 10 v entries                   |                |                      |         |            | earc       |
| how 10 v entries                   |                | ↑↓                   | Actions |            | earc       |
| how 10 v entries<br>Analysis Type  |                | †⊥                   | Actions |            | earc       |
| ihow 10 v entries<br>Analysis Type | No data avai   | ↑↓<br>lable in table | Actions |            | earci      |

- 1. Select Year in the dropdown list.
- 2. Click the Search Button.
  - Q Search

It should load the Analysis Type - Annual window.

| Analysis Type                         | Actions             |
|---------------------------------------|---------------------|
| Annual Energy Performance Indicator 1 | View Data Analytics |
| Annual Energy Performance Indicator 2 | View Data Analytics |
| Annual Energy Performance Indicator 3 | View Data Analytics |
| Grid Electricity - Annual             | View Data Analytics |
| Grid Electricity Max Demand - Annual  | View Data Analytics |
| Self Generated Electricity - Annual   | View Data Analytics |
| Liquid Fuels - Annual                 | View Data Analytics |
| Gaseous - Annual                      | View Data Analytics |

Click the View Data Analytics button in the action column of the Analysis Type you want to view.

View Data Analytics

It should load the Analysis Type chart view.

For Ex: When you click the View Data Analytic button in Self-Generated Electricity - Annual, you get the Self-Generated Electricity Consumption Chart view.

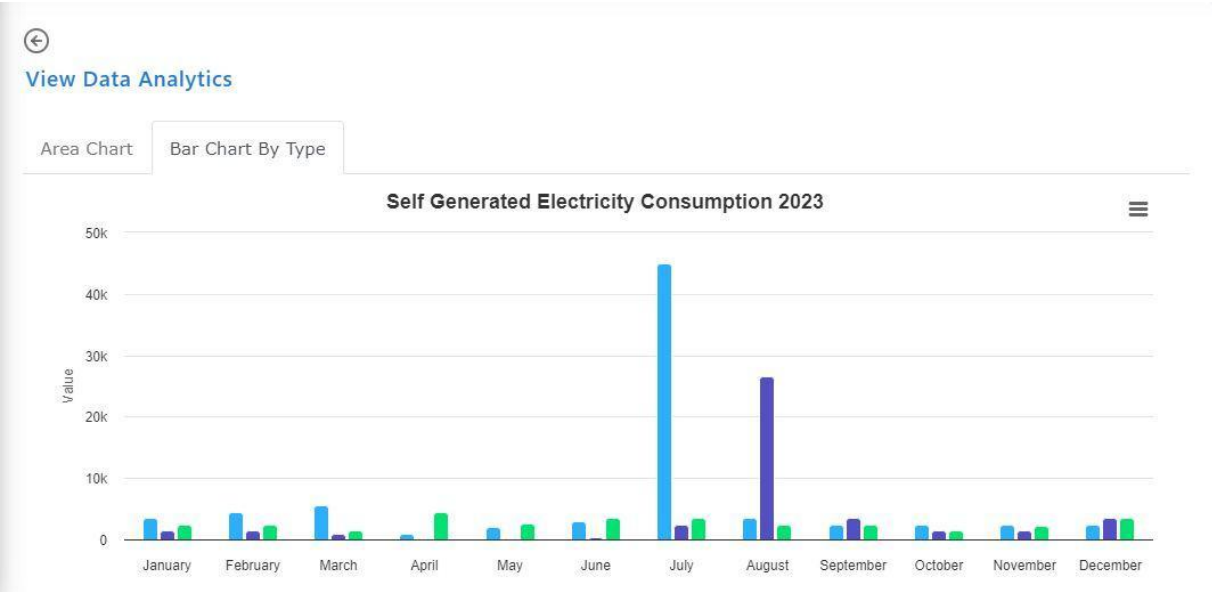

• You can get View in full screen, Print Chart, Download PNG image, Download JPEG image, Download PDF document, and Download SVG vector image facilities by clicking the chart context menu button.

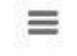

You can view the Annual Analysis Charts below by selecting the year in the year dropdown list.

- 1. Annual Energy Performance Indicator 1 Utilization Chart
- 2. Annual Energy Performance Indicator 2 Utilization Chart
- 3. Annual Energy Performance Indicator 3 Utilization Chart
- 4. Grid Electricity Annual Consumption Chart
- 5. Grid Electricity Max Demand-Annual Consumption Chart
- 6. Self-Generated Electricity-Annual Consumption Chart
- 7. Liquid Fuels-Annual Consumption Chart
- 8. Gaseous-Annual Consumption Chart
- 9. Solid Fuels-Annual Consumption Chart
- 10. Water-Annual Consumption Chart

#### 5.2 Quarter Data Analytics Chart

| /ear *                            |   | Quarter      |      |        | Month      |               |        |
|-----------------------------------|---|--------------|------|--------|------------|---------------|--------|
| Select Year                       | ~ | All Quarters |      | ~      | All Months |               |        |
|                                   |   |              |      |        |            | 🛍 Clear 🛛 🔍 9 | Search |
| how 10 v entries                  |   |              |      |        |            | Clear Q S     | Search |
| how 10 v entries<br>Analysis Type |   |              | A L1 | ctions |            | 🛍 Clear 🛛 Q S | Search |

It should load the View Data Analytics Screen.

- 1. Select Year in the Year dropdown list.
- 2. Select Quarter in the Quarter dropdown list.
- 3. Click the Search Button.

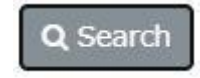

It should load the Analysis Type - Quarter window.

| Analysis Type                          | Actions             |
|----------------------------------------|---------------------|
| Quarter Energy Performance Indicator 1 | View Data Analytics |
| Quarter Energy Performance Indicator 2 | View Data Analytics |
| Quarter Energy Performance Indicator 3 | View Data Analytics |
| Grid Electricity - Quarter             | View Data Analytics |
| Grid Electricity Max Demand - Quarter  | View Data Analytics |
| Self Generated Electricity - Quarter   | View Data Analytics |
| Liquid Fuels - Quarter                 | View Data Analytics |

Click the View Data Analytics button in the action column of the Analysis Type you want to view.

**View Data Analytics** 

It should load the Analysis Type chart view.

For Ex: When you click the View Data Analytic button in Gaseous - Quarter, you get the Total Gaseous Consumption Quarter Chart and Gaseous Consumption Quarter Chart view.

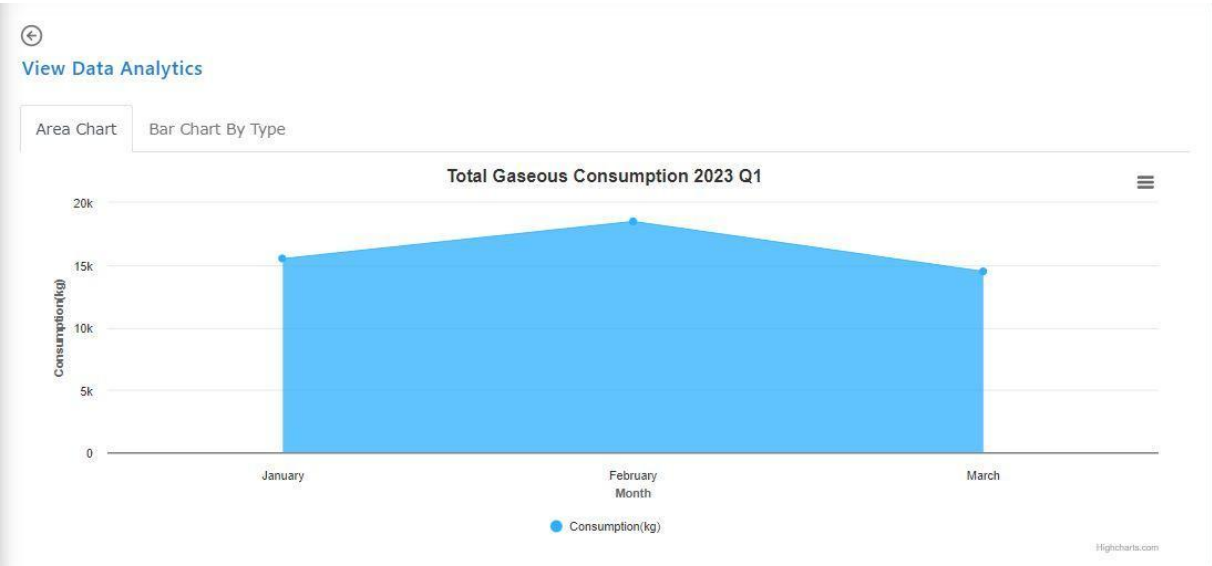

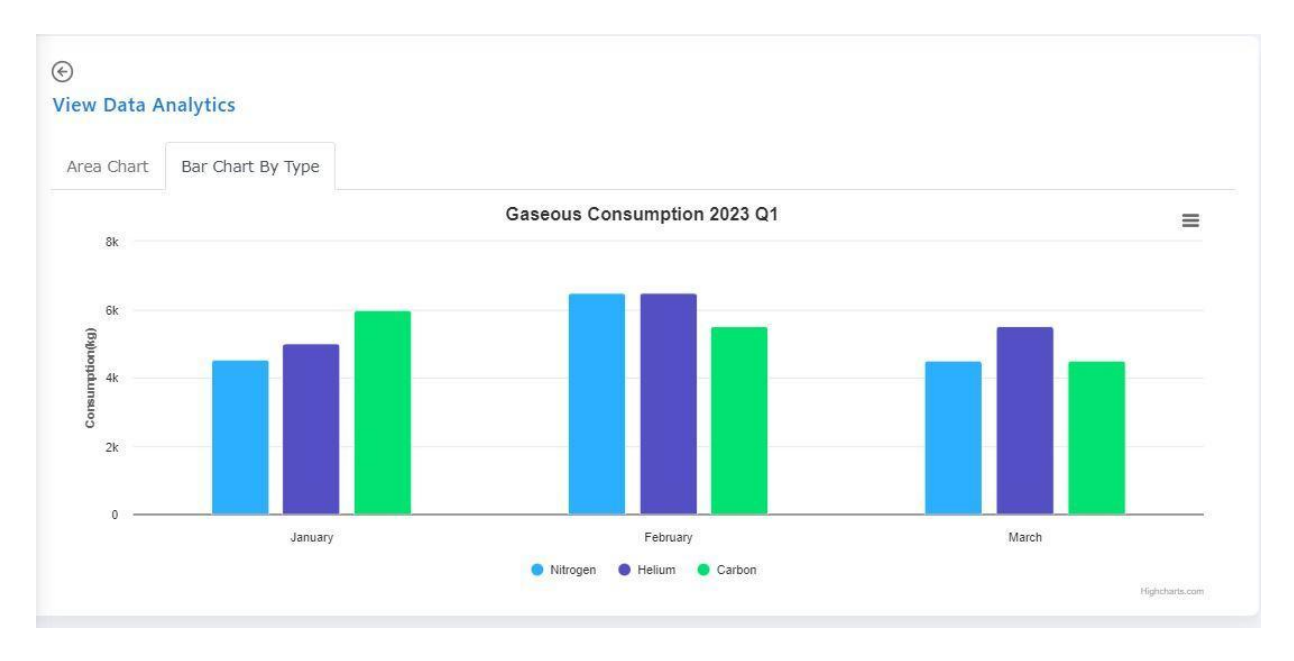

• You can get View in full screen, Print Chart, Download PNG image, Download JPEG image, Download PDF document, and Download SVG vector image facilities by clicking the chart context menu button.

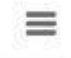

You can view the Quarter Analysis Charts below by selecting the year in the year dropdown list.

- 1. Quarter Energy Performance Indicator 1 Utilization Chart
- 2. Quarter Energy Performance Indicator 2 Utilization Chart
- 3. Quarter Energy Performance Indicator 3 Utilization Chart
- 4. Grid Electricity Quarter Consumption Chart
- 5. Grid Electricity Max Demand-Quarter Consumption Chart
- 6. Self-Generated Electricity-Quarter Consumption Chart
- 7. Liquid Fuels-Quarter Consumption Chart
- 8. Gaseous-Quarter Consumption Chart
- 9. Solid Fuels-Quarter Consumption Chart
- 10. Water-Quarter Consumption Chart

#### 5.3 Monthly Data Analytic Chart

It should load the View Data Analytic Screen.

| ∕ear *           | Quarter        |   | Month     |         |        |
|------------------|----------------|---|-----------|---------|--------|
| Select Year      | ✓ All Quarters |   | ✓ All Mor | ths     |        |
|                  |                |   |           | 💼 Clear | Q Sear |
| how 10 v entries |                | 1 | Actions   | 🛍 Clear | Q Sea  |

- 1. Select Year in the Year dropdown list.
- 2. Select Quarter in the Quarter dropdown list.
- 3. Select Month in the Month dropdown list.
- 4. Click the Search Button.

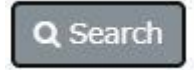

| it should not indigits type thousing whileow. |                     |
|-----------------------------------------------|---------------------|
| Analysis Type                                 | Actions             |
| Monthly Energy Performance Indicator 1        | View Data Analytics |
| Monthly Energy Performance Indicator 2        | View Data Analytics |
| Monthly Energy Performance Indicator 3        | View Data Analytics |
| Grid Electricity - Monthly                    | View Data Analytics |
| Grid Electricity Max Demand - Monthly         | View Data Analytics |
| Self Generated Electricity - Monthly          | View Data Analytics |
| Liquid Fuels - Monthly                        | View Data Analytics |

It should load the Analysis Type - Monthly window.

Click the View Data Analytics button in the action column of the Analysis Type you want to view.

View Data Analytics

It should load the Analysis Type chart view.

For Ex: When you click the View Data Analytic button in Liquid Fuels – Monthly, you get the Liquid Fuels Monthly Chart view.

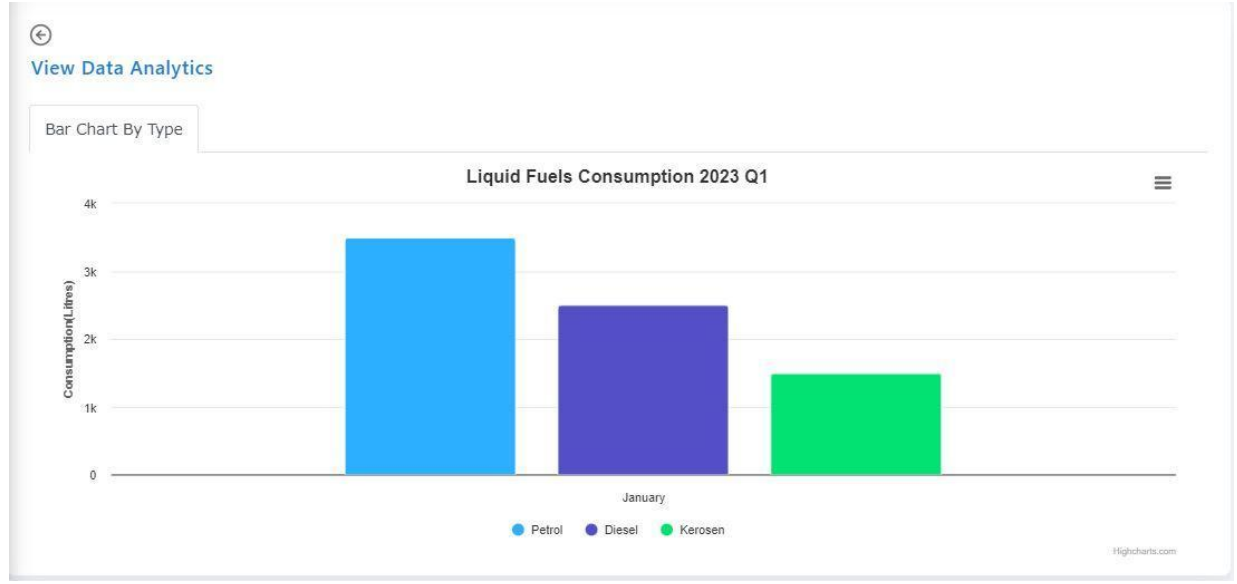

• You can get View in full screen, Print Chart, Download PNG image, Download JPEG image, Download PDF document, and Download SVG vector image facilities by clicking the chart context menu button.

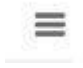

You can view the Monthly Analysis Charts below by selecting the year in the year dropdown list.

- 1. Monthly Energy Performance Indicator 1 Utilization Chart
- 2. Monthly Energy Performance Indicator 2 Utilization Chart
- 3. Monthly Energy Performance Indicator 3 Utilization Chart
- 4. Grid Electricity Monthly Consumption Chart
- 5. Grid Electricity Max Demand- Monthly Consumption Chart
- 6. Self-Generated Electricity- Monthly Consumption Chart
- 7. Liquid Fuels-Monthly Consumption Chart
- 8. Gaseous-Monthly Consumption Chart
- 9. Solid Fuels-Monthly Consumption Chart
- 10. Water- Monthly Consumption Chart

Click on the Clear button at the top right.

When the click on the "Clear" button, the dropdown list has returned to its previous state.

You can adjust the number of entries displayed by using the drop-down at show entries.

| Show | 10 | ~ | entries |
|------|----|---|---------|
|      | -  |   |         |

Pagination can be used to move to the next page.